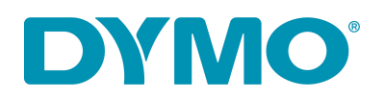

# LabelWriter 450 DUO Windows 10 fix

#### I. Power Cycle

- 1. Disconnect both POWER and USB cables from the back of the DYMO printer
- 2. Press the front button 15 times
- 3. Remove the labels from the feed
- 4. Connect ONLY the power cable

### II. Remove the printer from the Control Panel

- 1. Go to Control Panel > Hardware and Sound > Devices and Printers
- 2. Find DYMO printer(s) on the list
- 3. Right-click on the printer and select "Remove device"

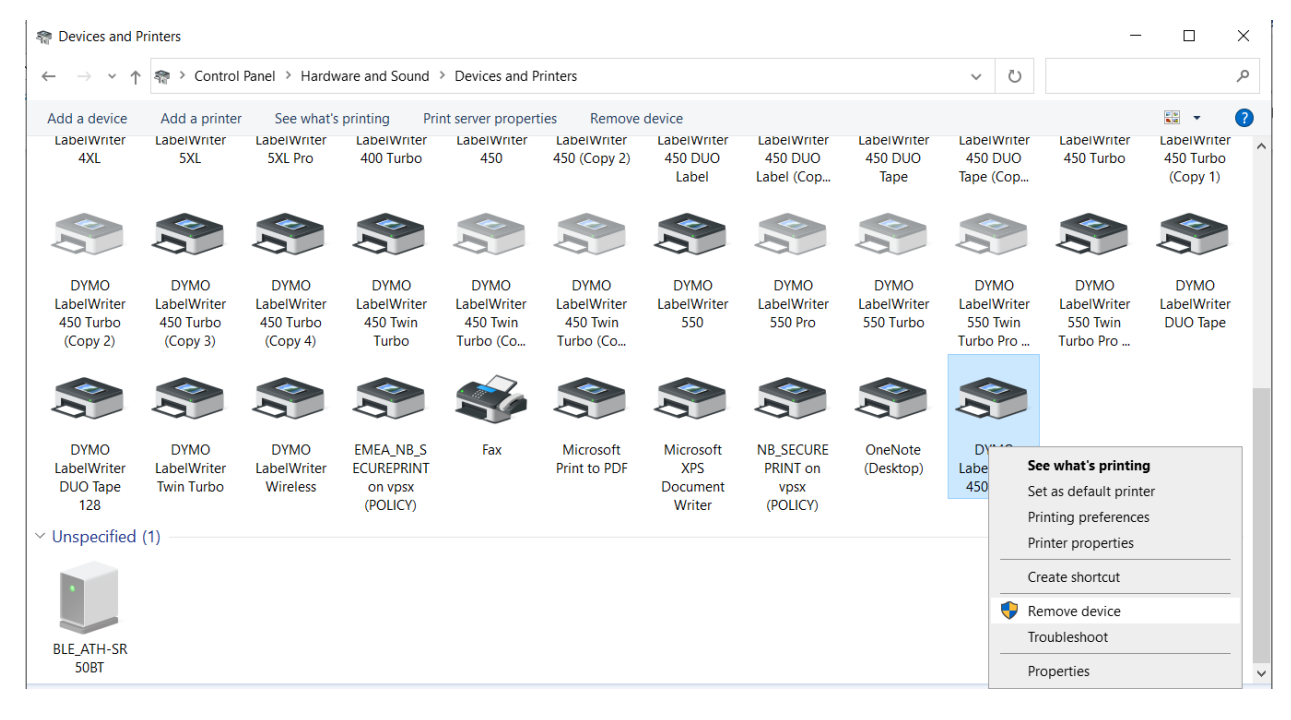

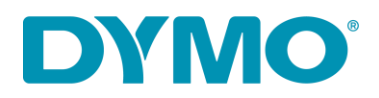

- III. Remove all keys related to the LabelWriter 450 DUO in the registry
  - 1. Press the Windows key + R to open the Run prompt and type in "regedit"

| 🖅 Run | ×                                                                                                    |
|-------|----------------------------------------------------------------------------------------------------|
|       | Type the name of a program, folder, document, or<br>Internet resource, and Windows will open it for you. |
| Open: | regedit ✓                                                                                                |
|       | OK Cancel <u>B</u> rowse                                                                                 |

- 2. Select HKEY\_CURRENT\_USER > Printers
- 3. Browse the subfolders and remove anything that says DYMO LabelWriter 450 DUO

*Note*: You might have one entry in the Defaults folder, read "Data"

| Registry Editor                                                                                                    |                                                     |                                                                                                    | - 🗆                                                                                                    | × |
|----------------------------------------------------------------------------------------------------|-----------------------------------------------------|----------------------------------------------------------------------------------------------------|----------------------------------------------------------------------------------------------------|---|
| File Edit View Favorites Help                                                                                                    |                                                     |                                                                                                    |                                                                                                    |   |
| Computer\HKEY_CURRENT_USER\Printers\ConvertUserDevModesCount                                                                                                    |                                                     |                                                                                                    |                                                                                                    |   |
| Computer/HKEY_CURRENT_USER/Printers\ConvertUserDevModesCount  Computer  HKEY_CLASSES_ROOT  HKEY_CLASSES_ROOT  AppEvents  Console  Control Panel  EUDC  Keyboard Layout  Keyboard Layout  Network  Printers  ConvertUserDevModesCount  Defaults  (ConvertUserDevModesCount  Defaults  (E2FF683A-CF82-4CEE-8C7F-ED7D453DBC41)  DevModePrUser  DevModePrUser  DevModePrUser  Settings  SofTWARE  System  Uninstall  Volatile Environment  HKEY_LOCALASES | Name <ul></ul>                                      | Type           REG_SZ           REG_D           REG_D | Data<br>(value not set)<br>0x00000001 (1)<br>0x00000001 (1)<br>0x00000001 (1)<br>0x00000001 (1)<br>0x00000001 (1)<br>0x00000001 (1)<br>0x00000001 (1)<br>0x00000001 (1)<br>0x00000001 (1)<br>0x00000001 (1)<br>0x00000001 (1)<br>0x00000001 (1)<br>0x00000001 (1)<br>0x0000001 (1)<br>0x0000001 (1)<br>0x0000001 (1)<br>0x0000001 (1)<br>0x0000001 (1)<br>0x0000001 (1)<br>0x0000001 (1)<br>0x0000001 (1)<br>0x0000001 (1)<br>0x0000001 (1) |   |
|                                                                                                    | (LEPOZ1-BMJ1YT2\DYMO LabelWriter 450 Turbo (Copy 2) | REG_D                                                                                                    | 0x00000001 (1)                                                                                                    | ~ |
|                                                                                                    | <                                                   |                                                                                                    |                                                                                                    | > |

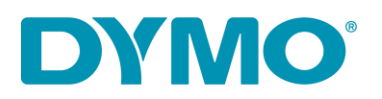

- 4. Select HKEY\_LOCAL\_MACHINE > System > CurrentControlSet > Control > Print > Printers
- 5. Highlight the entire LabelWriter 450 DUO folder and delete it

*Note*: You might have a "Label" and "Tape" mentioned separately, remove both.

| 🔡 Registry Editor                                            |                     |                                                                                                    |        | - 🗆 X                        |
|--------------------------------------------------------------|---------------------|----------------------------------------------------------------------------------------------------|--------|------------------------------|
| File Edit View Favorites Help                                |                     |                                                                                                    |        |                              |
| Computer\HKEY_LOCAL_MACHINE\SYSTEM\CurrentControlSet\Control | Print\Printers\DYMC | LabelWriter 450 DUO Label (Copy 1)                                                                                                    |        |                              |
| > Power                                                      | ^ Nan               | ne                                                                                                    | Туре   | Data ^                       |
| V 📕 Print                                                    | ab (                | Default)                                                                                                    | REG_SZ | (value not set)              |
| > 📜 Environments                                             | 88 A                | Action                                                                                                    | REG D  | 0x00000000 (0)               |
| > Forms                                                      | 918 A               | Attributes                                                                                                    | REG D  | 0x00000a00 (2560)            |
| > Monitors                                                   | 880                 | hangeID                                                                                                    | REG D  | 0x0df5da11 (234215953)       |
| PendingUpgrades                                              |                     | onvertDefaultDevModeCount                                                                                                    | REG D  | 0x00000001 (1)               |
| V Printers                                                   | 88                  | reatorSid                                                                                                    | REG BI | 01.05.00.00.00.00.00.05.15.0 |
| > DYMO LabelWriter 400 Turbo                                 | abr                 | )atatune                                                                                                    | REG SZ | RAW/                         |
| > DYMO LabelWriter 450                                       | 800                 | )efault DevMode                                                                                                    | REG BI | 44 00 59 00 4d 00 4f 00 20 0 |
| DYMO LabelWriter 450 (Copy 2)                                |                     | Default Driving Control of Control of Contro | REG D  | 0+00000000 (0)               |
| DYMO LabelWriter 450 DUO                                     |                     | Description                                                                                                    | PEG SZ | 0,0000000 (0)                |
| DYMO LabelWriter 450 DUO Label (Copy 1)                      |                     | Description<br>Newiseleterfaceld                                                                                                    | REG_3Z |                              |
| > DYMO LabelWriter 450 DUO Tape                              | Expand              | enaceid                                                                                                    | REG_32 | (\!\SWD#PRINTENON#(CO2       |
| > DYMO LabelWriter 450 DUO Tape (Copy                        | New                 | >                                                                                                    | REG_D  | 0x00003398 (15000)           |
| > DYMO LabelWriter 450 Turbo                                 | Find                | date                                                                                                    | REG_D  | 0x00000000 (0)               |
| > DYMO LabelWriter 450 Turbo (Copy 1)                        | Delete              | dateForeground                                                                                                    | REG_D  | 0x0000000 (0)                |
| > DYMO LabelWriter 450 Turbo (Copy 2)                        | Delete              |                                                                                                    | REG_SZ |                              |
| > DYMO LabelWriter 450 Turbo (Copy 3)                        | Kename              | rintingVerified                                                                                                    | REG_D  | 0x0000002 (2)                |
| > 📙 DYMO LabelWriter 450 Turbo (Copy 4)                      | Export              |                                                                                                    | REG_SZ | DYMO LabelWriter 450 DUC     |
| > 📙 DYMO LabelWriter 450 Twin Turbo                          | Permissions         | JID                                                                                                    | REG_SZ |                              |
| > 📙 DYMO LabelWriter 450 Twin Turbo (Copy                    | Copy Key Name       | rs                                                                                                    | REG_SZ |                              |
| > 📙 DYMO LabelWriter 450 Twin Turbo (Copy 🗤                  |                     | croscrivame                                                                                                    | REG_SZ |                              |
| > DYMO LabelWriter 450 Twin Turbo (Copy 3)                   | ab P                | Port                                                                                                    | REG_SZ | LPT1:                        |
| > DYMO LabelWriter 4XL                                       | ab P                | rint Processor                                                                                                    | REG_SZ | winprint                     |
| > DYMO LabelWriter 550                                       | ab P                | Printer Driver                                                                                                    | REG_SZ | DYMO LabelWriter 450 DUC     |
| > E DYMO LabelWriter 550 Pro                                 | 988 P               | riority                                                                                                    | REG_D  | 0x0000001 (1)                |
| > DYMO LabelWriter 550 Turbo                                 | ab (                | QueueInstanceId                                                                                                    | REG_SZ | {C021A6EA-81CF-4933-8F2C 🗸   |
| > DYMO LabelWriter 550 Turbo (Copy 1)                        | ~ <                 |                                                                                                    |        | > .:                         |

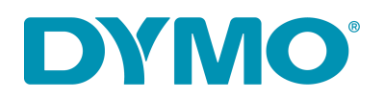

## IV. Restart the Print spooler service

1. Press the Windows key + R and type in "services.msc"

| 🖅 Run                                |                                                                                                    | ×      |  |  |  |
|--------------------------------------|----------------------------------------------------------------------------------------------------|--------|--|--|--|
|                                      | Type the name of a program, folder, document, or<br>Internet resource, and Windows will open it for you. |        |  |  |  |
| Open:                                | services.msc                                                                                             | $\sim$ |  |  |  |
| Run in separate <u>m</u> emory space |                                                                                                    |        |  |  |  |
|                                      | OK Cancel <u>B</u> rowse                                                                                 |        |  |  |  |

- 2. Find "Print Spooler"
- 3. Right-click on it and select "Restart"

| 🖓 Services               |                                                                                                    |                                                                                                    |                                                                                                    |                                                     |                                                                                                    | -                                                                                                    | $\times$ |
|--------------------------|----------------------------------------------------------------------------------------------------|----------------------------------------------------------------------------------------------------|----------------------------------------------------------------------------------------------------|-----------------------------------------------------|----------------------------------------------------------------------------------------------------|----------------------------------------------------------------------------------------------------|----------|
| File Action View         | Help                                                                                                    |                                                                                                    |                                                                                                    |                                                     |                                                                                                    |                                                                                                    |          |
| (n 🔿 🔝 🖾                 | à 🗈 📲 🖬 🕨 🖬 🕪                                                                                                    |                                                                                                    |                                                                                                    |                                                     |                                                                                                    |                                                                                                    |          |
| Services (Local)         | Services (Local)                                                                                                    |                                                                                                    |                                                                                                    |                                                     |                                                                                                    |                                                                                                    |          |
|                          | Print Spooler                                                                                                    | Name                                                                                                    | Description                                                                                                    | Status                                              | Startup Type                                                                                                    | Log On As                                                                                                    | ^        |
|                          | Stop the service<br>Restart the service<br>Description:<br>This service spools print jobs and<br>handles interaction with the printer.<br>If you turn off this service, you won't<br>be able to print or see your printers. | Parental Controls     Payments and NFC/SE Mana     Peer Name Resolution Proto     Peer Networking Grouping     Peer Networking Identity M     Performance Counter DLL H     Performance Logs & Alerts     Phone Service     Plug and Play     PNRP Machine Name Public     PORPER Device Frumerator | Enforces parental c<br>Manages payment<br>Enables serverless<br>Enables multi-part<br>Provides identity s<br>Enables remote us<br>Performance Logs<br>Manages the telep<br>Enables a compute<br>This service publis<br>Enforces group pol | Running<br>Running                                  | Manual<br>Manual (Trigg-<br>Manual<br>Manual<br>Manual<br>Manual<br>Manual<br>Manual<br>Manual<br>Manual<br>Manual | Local System<br>Local Service<br>Local Service<br>Local Service<br>Local Service<br>Local Service<br>Local Service<br>Local Service<br>Local Service<br>Local Service<br>Local Service |          |
|                          |                                                                                                    | Q Power                                                                                                    | Manages power po                                                                                                    | Running                                             | Automatic                                                                                                    | Local System                                                                                                    |          |
|                          |                                                                                                    | Print Spooler     Printer Extensions and I     Printer Extensions and I     PrintWorkflow_14e3a5     Problem Reports Contn     Program Compatibility     Quality Windows Audic     Radio Management Se     Realtek Audio Universa     Recommended Trouble     Remote Access Auto Co                 | This service second start Start Stop Pause Resume All Tasks > Refresh                                                                                                    | Running<br>Running<br>Running<br>Running<br>Running | Automatic<br>Manual<br>Manual<br>Manual<br>Manual<br>Manual<br>Manual<br>Automatic<br>Manual<br>Manual             | Local System<br>Local System<br>Local System<br>Local System<br>Local System<br>Local Service<br>Local Service<br>Local System<br>Local System<br>Local System                         |          |
|                          | Extended / Standard /                                                                                                    | Ma                                                                                                    | Propertie:                                                                                                    |                                                     | • • •                                                                                                    |                                                                                                    | v        |
| Ston and Start service P | Rint Spooler on Local Computer                                                                                                    |                                                                                                    | Help                                                                                                    |                                                     |                                                                                                    |                                                                                                    |          |

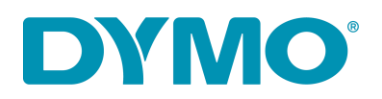

### V. Remove the printer from "Print server properties"

- 1. Go to Control Panel > Hardware and Sound > Devices and Printers.
- 2. Highlight <u>any</u> printer in the list with a single left-click and look for "Print server properties" on the top of the window.
- 3. Go to "Drivers" tab.
- 4. Highlight the LabelWriter 450 DUO drivers and click on "Remove" button.
- 5. Select "Remove driver only"

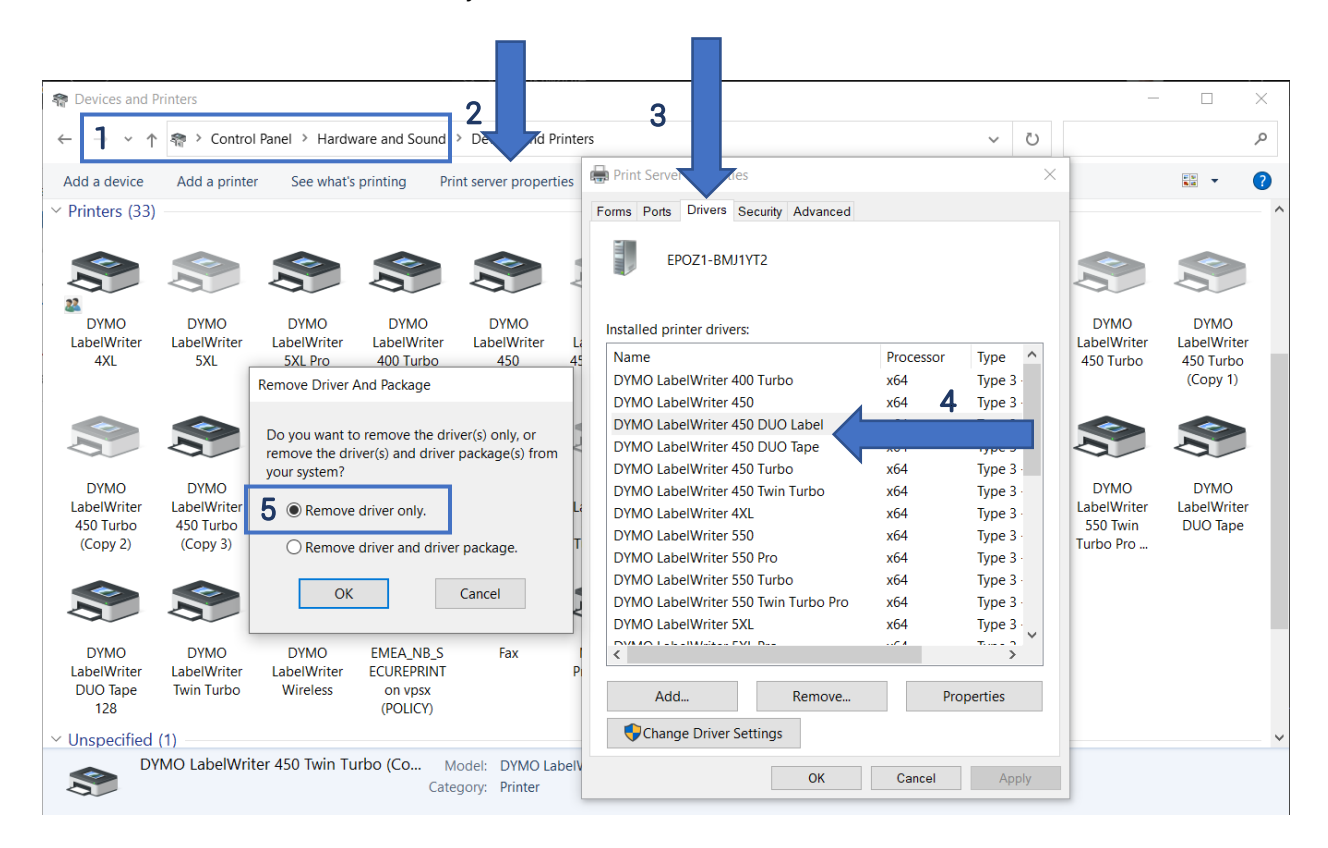

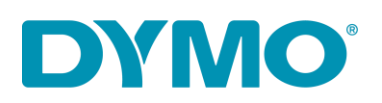

### VI. Connect the printer

- 1. Connect the power cable back to the printer
- 2. Connect the USB cable to the back of your printer and to your PC
- From the same location (Control Panel > Hardware and Sound > Devices and Printers.), right-click on the NEW LabelWriter 450 DUO
- Check if it shows 2 options, Label and Tape on 1 device. Right click on the DYMO LabelWriter 450 DUO, then select "see what's printing". You should have both DYMO LabelWriter 450 DUO Label and DYMO LabelWriter 450 DUO Tape available (see image below)
- 4. If yes, try to print

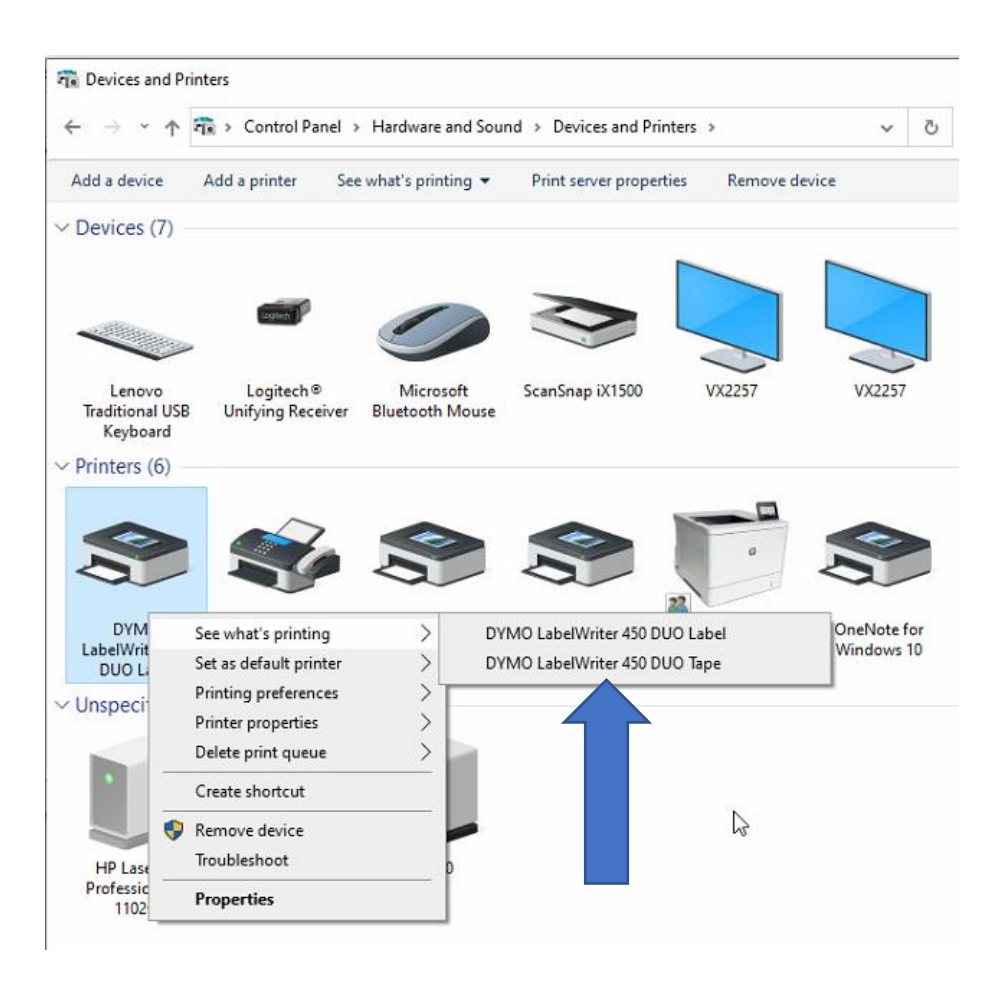

DYMO CONSUMER SERVICES